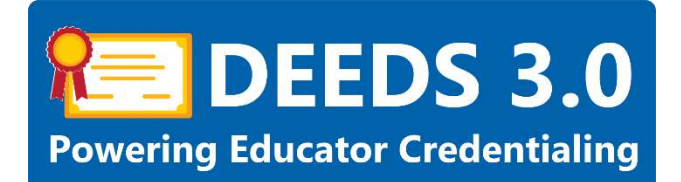

# Manage Employment User Guide

This user guide will detail the steps involved in how to manage employment for individuals that are not electronically transferred to DEEDS 3.0.

## Sections:

- <u>Manage Employment Overview</u>
- DEEDS 3.0 Access
- Manage Employment
  - o Add New Employee
    - o Edit Existing Employee
    - o <u>Unemploy Existing Employee</u>

## Manage Employment Overview

The Manage Employment module is included for schools where employment records are not transferred electronically to DEEDS 3.0. Since the employment data is not automatically populated in the system, the employment must be managed manually within DEEDS 3.0. The Manage Employment module is provided to allow employment can be added, edited and deleted.

The Manage Employment menu option is available based on the role of the user. Therefore, this menu option will only appear for those individuals that are required to manage employment manually within the system.

### **DEEDS 3.0 Access**

To access DEEDS 3.0, you must have an EdAccess account.

If you do not have an EdAccess account, then you will need to Register an EdAccess Account.

If you already have an EdAccess Account, Login to EdAccess Account.

LEA Dashboard access is provided to individuals who perform Human Resource functions for their charter school, district, or employing authority. To request LEA access, log a Kace ticket requesting access. Please include your District or Charter School title and the HR functions that you perform.

Via the EdAccess dashboard, click the DEEDS 3.0 icon.

If access to the LEA Dashboard has been granted, then the user is presented with a **User Type** dropdown list to choose the desired DEEDS 3.0 Dashboard. Select **LEA Dashboard** from the list of options and click the **Go to Dashboard** button.

User is directed to the *LEA Dashboard*.

### **Manage Employment**

From the LEA Dashboard, click the *Manage Employment* menu icon (red arrow below).

| LEA Dashboard Find Educator ReviewQ | Emergencies & COEs LEA Mentoring Center | Reports | Manage Employment |  |
|-------------------------------------|-----------------------------------------|---------|-------------------|--|
|-------------------------------------|-----------------------------------------|---------|-------------------|--|

Figure ME-MM-01: Manage Employment Menu Option

User is directed to the *Manage Employment* page.

| listrict Employ | yment Management |             |         |           |                           |                                           |       |                 |                                  |     |             |            |            |                   |               |
|-----------------|------------------|-------------|---------|-----------|---------------------------|-------------------------------------------|-------|-----------------|----------------------------------|-----|-------------|------------|------------|-------------------|---------------|
|                 |                  |             |         |           |                           |                                           |       |                 |                                  |     |             |            |            | Add               | New Employmen |
| Person ID       | Past Name        | Last Name 🗛 | Method  | Tears     | District                  | School                                    | Grade | Employment Type | Action                           |     | Hired       | titedae    | Loaded     | Pall of Part Time | Actors        |
| 147139          | Patricia         | Actentach   | Marual  | 2021-2022 | Discase of<br>Wirnington  | St. Anthony Or<br>Partus Grade<br>Boltool |       | Current         | PAV - General<br>Salary Increase | 100 | 09/01/2507  | 09/01/2007 | 04/38/2059 |                   | /=            |
| 141392          | Slephen          | Adams       | Marcal  | 2023-2022 | Discess of<br>Wilmington  | Christ the Teacher                        |       | Current         | PAV - General<br>Salary Increase | 900 | 07/01(2520  | 67/01/2620 | 02/09/2021 |                   |               |
| 167771          | Status           | Attalia     | Manual  | 2921-2922 | Discese of<br>thirmington | St. Mark's High<br>School                 |       | Current         | RNY - General<br>Salary Increase | 100 | 05/01/28/20 | 08/31/2020 | 10/23/2020 |                   | /0            |
| 193832          | Asson            | Albert      | (Manual | 2921-2922 | Discesse of<br>Witmington | St. John The<br>Balavad School            |       | Current         | PAV - General<br>Salary Increase | 100 | 93/22/29/95 | 18/22/2016 | 05/04/2016 |                   | /=            |
| 156554          | Chisline         | Alcarese    | Manual  | 202%2922  | Discess of<br>Wirmington  | St: Eamond's<br>Acadiamy                  |       | Current         | PAY - General<br>Salary Increase | 100 | 09/05/2013  | 69/05/2013 | 04/29/2018 |                   | 1=            |

Figure ME-MEP-01: Manage Employment Page

This *Manage Employment* page contains all the functionality required to manage employment within the select school system. Specifically, employment can be added, edited or deleted. The delete operation is accomplished via the <u>Unemploy</u> function, described below.

When the user is directed to the *Manage Employment* page, the page is initialized to show a table of existing employees. To move between pages, use the page controls shown at the bottom of the page.

To change the sort order of the table, click the header of the data column to be sorted on. For example, to sort by Last Name, click the Last Name column header of the table (red arrow below). When the column header is clicked, the data is sorted alphabetically by Last Name in ascending order. Note that there is an up arrow shown to indicate that the data is sorted in ascending order.

|           |           | +           |         |           |                            |                                          |       |                 |                                  |     |             |            |            | Add               | New Employ |
|-----------|-----------|-------------|---------|-----------|----------------------------|------------------------------------------|-------|-----------------|----------------------------------|-----|-------------|------------|------------|-------------------|------------|
| Person ID | Pist Name | Last Name 🗛 | Method  | Years     | District                   | School                                   | Grade | Employment Type | Action                           | THE | Hed         | Cliedke    | Loaded     | Pell or Part Time | Actures    |
| 147139    | Patricia  | Actentach   | Marual  | 2021-2022 | Discesse of<br>Wilmington  | Sit Arthony Or<br>Padua Grade<br>Bolicol |       | Current         | PAV - Ceneral<br>Salary Increase | 100 | 09/01/2507  | 09/01/2007 | 04/38/2059 |                   | /=         |
| 41392     | Slephen   | Adams       | Marcal  | 2021-2022 | Discese of<br>Wilmington   | Christithe Teacher                       |       | Current         | PAV - General<br>Salary Increase | 900 | 07/01(2020  | 67/01/2020 | 02/09/2021 |                   | 10         |
| 67771     | SERTER    | Attalia     | Manual  | 2921-2922 | Discese of<br>triffmington | St. Mark's High<br>School                |       | Current         | PAY - General<br>Salary Increase | 100 | 05/01/2020  | 08/31/2020 | 10/23/2020 |                   | /0         |
| 93832     | Asson     | Albert      | (Vanua) | 2021-2022 | Discesse of<br>Wilmington  | St. John The<br>Beloved School           |       | Current         | PAV - General<br>Salaty Increase | 100 | 93/22129/95 | 18/22/2016 | 05/04/2016 |                   | /=         |
| 56994     | Christine | Alcarese    | Manual  | 2021-2022 | Discess of<br>Witmington   | St. Edmond's<br>Acadiamy                 |       | Current         | PAY - General<br>Salary Increase | 100 | 05/05/2013  | 69/05/2013 | 04/29/2018 |                   | 10         |

Figure ME-MEP-02: Manage Employment Data Sorted by Last Name in Ascending Order

To reverse the order and sort in descending order, simply click the Last Name column header again (red arrow below). When the column header is clicked again, the data is sorted alphabetically by Last Name in descending order. Note that there is also a down arrow shown to indicate that the data is sorted in descending order.

| District Emplo | yment Managemen | rt           |         |           |                           |                                    |         |                 |                                   |     |            |             |            |                  |                |
|----------------|-----------------|--------------|---------|-----------|---------------------------|------------------------------------|---------|-----------------|-----------------------------------|-----|------------|-------------|------------|------------------|----------------|
|                |                 | 1            |         |           |                           |                                    |         |                 |                                   |     |            |             |            | Add              | New Deployment |
| Person ID      | - Piral Herris  | Last Norre M | Hellist | Wate      | Dielect                   | School                             | - Grade | Employment Type | Actor                             | FTE | Hind       | - Effective | Loaded     | Pallor Part Time | Actore         |
| \$42932        | Mare            | 20           | Manual  | 2021-2022 | Discase of<br>Wantagton   | St. Peter School                   |         | Current         | PKY - Gameral<br>Salary Increase  | 900 | 10/25/2007 | 10/25/2007  | 00/05/2018 |                  | 10             |
| 181065         | Resanna         | Zappulo      | Manual  | 2021-2022 | Discase of<br>Wilmington  | Holy Cross<br>Elementary<br>School |         | Current         | DVY - General<br>Salary Increase  | 900 | 65/25/2917 | 05/26/2917  | 01/12/2018 |                  | /=             |
| 176856         | Any             | Wite         | Manual  | 2021-2022 | Discese of<br>Witerington | Padua Academy                      |         | Current         | PAY - General<br>Salary Incrusion | 900 | 05/15/2011 | 05/15/2011  | 03/26/2012 |                  |                |
| 137521         | Siste           | Winchell     | Manual  | 2821-2022 | Discase of<br>Wilmingfore | St Edmond's<br>Academy             |         | Current         | PKY - General<br>Selary Increase  | 100 | 05/19/2014 | dB/19/2014  | 06/26/2016 |                  | **             |
| 199061         | Kalu            | Wäheon       | Manual  | 2021-2022 | Discuse of<br>Wanington   | St. Mary<br>Magdalen School        |         | Currenti        | PAr - General<br>Salary Increase  | 106 | 08/28/2017 | 05/26/2917  | 01/12/2018 |                  |                |

#### Add New Employee

To add a new employee, click the Add New Employment button (red arrow below).

| listrict Employ | ment Management |             |        |           |                           |                                          |       |                 |                                  |     |             |            |            |                   | 1              |
|-----------------|-----------------|-------------|--------|-----------|---------------------------|------------------------------------------|-------|-----------------|----------------------------------|-----|-------------|------------|------------|-------------------|----------------|
|                 |                 |             |        |           |                           |                                          |       |                 |                                  |     |             |            |            | Add               | New Employment |
| Person ID       | PastName        | Last Name A | Method | Years     | District                  | Sthort                                   | Grade | Employment Type | Action                           | THE | Hed         | Ellector   | Loaded     | Pell or Part Time | Actors         |
| 147139          | Patrola         | Actentach   | Manual | 2021-2022 | Discase of<br>Wirrangton  | St. Arthony Or<br>Padua Grade<br>Bolicol |       | Current         | PAV - General<br>Salary Increase | 100 | 09/01/2507  | 69-01/2007 | 04/30/2059 |                   | /=             |
| 141392          | Slepher         | Actains     | Manual | 2028-2022 | Discess of<br>Wilmington  | Christithe Texcher                       |       | Current         | PAV - General<br>Salary Increase | 100 | 07/01(2500  | 67/01/2620 | 0209/2021  |                   |                |
| 167771          | Status          | Adzalia     | Manual | 2921-2922 | Discese of<br>Minnington  | St. Mark's High<br>School                |       | Current         | PAY - General<br>Salary Increase | 100 | 00/01/28/20 | 08/31/2020 | 10(28/2020 |                   | /0             |
| 193332          | Asson           | Albert      | Manual | 2021-2022 | Discesse of<br>Weimangton | St. John The<br>Beloved School           |       | Current         | PAV - General<br>Salary Increase | 100 | 93/22/29/95 | 18/22/2016 | 05/04/2016 |                   |                |
| 156994          | Christine       | Alcorese    | Manual | 202%2022  | Discess of<br>Wirmington  | St: Edmond s<br>Acadiamy                 |       | Current         | PAY - General<br>Salaty Increase | 100 | 09/05/2013  | 66/05/2013 | 04(29/2018 |                   |                |

Figure ME-MAN-01: Add New Employment Button

When the *Add New Employment* button is clicked, a search form is presented for entering criteria specific to the individual to be added to the system.

| LEA Dashboard Find Educator ReviewQ Emergencies & Cl | Ea LEA Monstoring Center Reporta Menoge Employment |
|------------------------------------------------------|----------------------------------------------------|
| District Employment Management                       |                                                    |
| Last 4 55H                                           |                                                    |
| Date of Birth                                        | NIN/DD/YYYY                                        |
| Legal Last Rame.                                     |                                                    |
| Legal First Name                                     |                                                    |
| PenariD                                              |                                                    |
|                                                      | Search Carcel                                      |

Figure ME-MAN-02: Add New Employment Search Criteria

Search fields include: Last 4 digits of the Social Security Number, Date of Birth, Last Name, First Name and Person ID (DEEDS educator identifier).

Enter the criteria to find the employee to be added. Click the *Search* button.

| EA Dashboard Find Edu     | cator ReviewQ Emergencies & CC | Es LEAMentoring Center R | aporta Manage Employment |               |              |          |
|---------------------------|--------------------------------|--------------------------|--------------------------|---------------|--------------|----------|
| Vistrict Employment Manag | ement                          |                          |                          |               |              |          |
|                           | Lost 4 554                     | MMODANAV                 |                          |               |              |          |
|                           | Logal Last Flores              | emberg                   |                          |               |              |          |
|                           | Legal Fini Hane<br>Ptrison ID  |                          |                          |               |              |          |
|                           |                                |                          |                          |               |              | Stands G |
| Person ID                 | First Name                     | Last Name                | Exerce #                 | 554           | Date Of Bith | Johnes - |
| 211442                    | Aninta                         | Enban                    | V                        | 3030.302-0719 | 67/10/XXXX   | Eelect   |

Figure ME-MAN-03 Add New Employment Search Results

Educators that match the criteria entered are returned and displayed in a table below the search criteria form. Find the educator to be added and click the associate *Select* button (red arrow above) in the *Actions* column.

| Person id *           | 211442                  |   | First Nanie                    | Amanda       |   |
|-----------------------|-------------------------|---|--------------------------------|--------------|---|
| Туре                  | Current                 | * | Last Name                      | Embers       |   |
| Nethor.               | Manual                  | * | School Years *                 | - Select     | ~ |
| Dehci *               | Diocese of Wilmington   | Ŷ | School *                       | - Select -   | ~ |
| Grade 1               | - Select -              | ~ | Position: *                    | - Select -   | ~ |
|                       |                         |   | Full Time Equivalent %. *      |              |   |
| Hved                  | MMDDIVYYY               |   | Effactive                      | MMODYYYY     |   |
| Data Enfanced         | MMIDDIYYYY              |   | Pull or Part Time              | O Fut O Part |   |
| Hvet<br>Dels Erfensel | MMODBYYYY<br>MMODBYYYYY |   | Effective<br>Pull or Part Term | O for O for  |   |

Figure ME-MAN-04: Add New Employment Specification Form

When the *Select* button is clicked, an entry form is presented for entering employment information specific to the individual to be added to the system. Fields that are auto-populated and cannot be edited appear gray and include: *Person Id, Type, Method, District, First Name* and *Last Name*.

Required fields include *Grade, School Years, School, Position* and *Full Time Equivalent* %. Dropdown lists are provided for *Grade, School Years, School* and *Position*, offering valid options from which to choose. The *School* dropdown list is populate with a list of *Schools* for the selected *District. Full Time Equivalent* % is calculated as an employee's scheduled hours divided by the hours of a full-time work week of time. So, for example, if an employee is scheduled to work 40 hours of a 40-hour workweek, then the *Full Time Equivalent* % would be 100.

To add the employee, complete the required fields for the new employee record and click the *Save* button to save the record. The entry form is dismissed and the new employee is added to the list of employees for the district. The new employee will now appear in the list of district employees.

To exit the operation without adding the new employee record, click the *Cancel* button. The add operation is cancelled and the entry form is dismissed without adding the selected employee.

### **Edit Existing Employee**

To edit an existing employee, click the pencil icon in the *Actions* column of the employee record to be edited (red arrow below).

| Person ID | First Name | Last Name 🛧 | Method    | (Voare)   | District                | School                | Orieda - | Employment<br>Type | Action      | FTE | Hered | Effective | Loaded | Full or Part Time | Addres |
|-----------|------------|-------------|-----------|-----------|-------------------------|-----------------------|----------|--------------------|-------------|-----|-------|-----------|--------|-------------------|--------|
| 211442    | Amanda     | Enders      | Mernel    | 2021-2022 | Olecase of<br>Wanteglon | Christ the<br>Teacher | Neth     | Current            | DEM - Other | 192 |       |           |        | -                 | 🔿 🖉    |
| Figure N  | IE-MEE-0   | 1: Edit Ex  | isting Em | plovee Ic | on                      |                       |          |                    |             |     |       |           |        |                   |        |

When the pencil icon is clicked, an entry form containing the current details of the selected employee is presented.

| Pane    | slid • 215442                |   | First Name               | Amerida                                                             |   |  |
|---------|------------------------------|---|--------------------------|---------------------------------------------------------------------|---|--|
|         | Currant Currant              | Ŷ | Last Name                | Embers                                                              |   |  |
| KA      | host Manual                  | * | School Years *           | 2021-2022                                                           | ¥ |  |
| D       | net - (Diocese of Wilmington | * | School *                 | Christ the Teacher                                                  | ¥ |  |
| G       | ste.* Ninth                  | * | Postion. <sup>1</sup>    | Teacher, Middle, Biology                                            | ~ |  |
|         |                              |   | Full Term Equivalent %-* | 100                                                                 |   |  |
|         | NWDDNYYY                     |   | Effective                | MMUD/YYYY                                                           |   |  |
| Data Er | ered: MMUDIYYYY              |   | Fall or Post Terral      | ⊖ Full ⊖ Part                                                       |   |  |
|         |                              |   | To ur                    | namptoy this aducator, dick this tuttion and then hit Save Unemploy | 1 |  |

Figure ME-MEE-02: Edit Existing Employee Entry Form

Fields that are auto-populated and cannot be edited appear gray and include: *Person Id*, *Type*, *Method*, *District*, *First Name* and *Last Name*.

Required fields include *Grade, School Years, School, Position* and *Full Time Equivalent* %. Dropdown lists are provided for *Grade, School Years, School* and *Position*, offering valid options from which to choose. The *School* dropdown list is populate with a list of *Schools* for the selected *District. Full Time Equivalent* % is calculated as an employee's scheduled hours divided by the hours of a full-time work week of time. So, for example, if an employee is scheduled to work 40 hours of a 40-hour workweek, then the *Full Time Equivalent* % would be 100.

To edit the existing employee record, modify the fields as desired and click the *Save* button to save the changes. The entry form is dismissed and the employee record information is updated.

To exit the operation without editing the employee record, click the *Cancel* button. The edit operation is cancelled and the entry form is dismissed without changing the selected employee record.

#### **Unemploy Existing Employee**

When an educator is no longer employed in the school district, they will need to be designated as unemployed from the district. To unemploy an existing employee, click the pencil icon in the *Actions* column of the employee record to be edited (red arrow below).

| 2114-42 Antanda Empers Manual 2021-2022 000-400 Clinist the Teacher Nimh Current DEMI-Other 100 00/15/020 00/15/020 00/05/020 | Person 10 | First Name | East Name A | Method | <ul> <li>Veam -</li> </ul> | Date                      | School             | Grade | Employment Type | Action      | FIE | -Hired     | Effective  | in Loaded  | Full or Part Time | <ul> <li>Actions</li> </ul> |
|----------------------------------------------------------------------------------------------------|-----------|------------|-------------|--------|----------------------------|---------------------------|--------------------|-------|-----------------|-------------|-----|------------|------------|------------|-------------------|-----------------------------|
| remagan                                                                                                    | 211442    | Amanda     | Empers      | Manuzi | 2021-2022                  | Elizoeen of<br>Wilmington | Christ the Teacher | Nath  | Current         | DEM - Other | 100 | 08/15/2020 | 06/16/2020 | 66/90/2020 | -                 | /0                          |

Figure ME-MUE-01: Edit Existing Employee Icon

When the pencil icon is clicked, an entry form containing the current details of the selected employee is presented.

|    | state M:+ 211442             |    | First Manu                              | Arranda                  |   |
|----|------------------------------|----|-----------------------------------------|--------------------------|---|
|    | Y                            | *  | 1 and Marrie                            | Frebers                  |   |
|    | Marcal                       | y. | 2000 (000 (000 (000 (000 (000 (000 (000 | 2021-3022                |   |
|    | Please of Milester           | -  | ballog road.                            | Photo Bar Territory      |   |
|    | Dente - Course of Winnington |    | Schiel *                                | The second second        |   |
|    | Grade." Ninth                | *  | Position.*                              | leachar, widdle, biology | * |
|    |                              |    | Fall Time Equivalent %. 1               | 100                      |   |
|    | Head 08/15/2020              |    | Effective                               | 08/15/2020               |   |
| Da | e Enterent 08/30/2020        |    | Full or Part Time                       | O Full O Part            |   |

Figure ME-MUE-02: Edit Existing Employee Entry Form

Fields that are auto-populated and cannot be edited appear gray and include: *Person Id*, *Type*, *Method*, *District*, *First Name* and *Last Name*.

To unemploy the employee, click the **Unemploy** button.

| Parson M.*    | 211442                |    | First blarss          | Amanda                                                        |    |  |
|---------------|-----------------------|----|-----------------------|---------------------------------------------------------------|----|--|
| Тура          | Current               | *  | Last Hame             | Embers                                                        |    |  |
| Method:       | Mencel                | Υ. | School Years *        | 2021-2022                                                     | ×  |  |
| Dent."        | Diocese of Wilmington | ¥  | School 1              | Christ the Teacher                                            | *  |  |
| Grade: *      | Nieth                 | ¥  | Position *            | Teacher, Middle, Biology                                      | ~  |  |
|               |                       |    | Put Time Equivalent % | 100                                                           |    |  |
| Hind          | 03/15/2020            |    | Efective              | 10/26/2021                                                    |    |  |
| Date Entered: | 08/30/2020            |    | Full or Part Time     | O Full O Part                                                 |    |  |
|               |                       |    | Te                    | anarrately the educator, click this batters and then hit Save | Ŭ. |  |

Figure ME-MUE-03: Unemploy Existing Employee Entry Form

When the **Unemploy** button is clicked, most of the fields are disabled and appear gray to indicate that they cannot be edited. The **Effective Date** field defaults to the current day, but can be changed, if needed.

To complete the unemploy operation, click the *Save* button. The entry form is dismissed and the employee record is removed from the list of district employees.

To exit the operation without performing the unemploy operation, click the *Cancel* button. The entry form is dismissed and changes are made to the selected employee record.